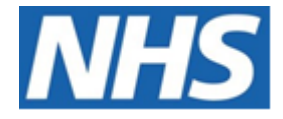

# NHS ELECTRONIC STAFF RECORD

# ESR-NHS0240 - GUIDE TO ESRBI WORKFORCE INFORMATION VERIFIER DASHBOARD

Information Classification: PUBLIC

| Owner:         | Development and Operations Team |
|----------------|---------------------------------|
| Author:        | Matt Madya                      |
| Creation Date: | May 2016                        |
| Last Updated:  | March 2025                      |
| Version:       | 7.0                             |

Approvals:

NameChris MoorleyTitleHead of Development & Operations

## DOCUMENT CONTROL

## **CHANGE RECORD**

| Date       | Author     | Version | Change Reference                         |
|------------|------------|---------|------------------------------------------|
| 09/05/2016 | Matt Madya | 1.0     | Initial Release                          |
| 16/08/2016 | Matt Madya | 2.0     | Updated following new ESRBI developments |
| 01/10/2019 | Matt Madya | 3.0     | Updated following new ESRBI developments |
| 22/03/2021 | Matt Madya | 4.0     | Annual Review                            |
| 01/04/2022 | Matt Madya | 5.0     | Annual Review                            |
| 27/10/2023 | Matt Madya | 6.0     | Annual Review                            |
| 01/03/2025 | Matt Madya | 7.0     | Annual Review                            |
|            |            |         |                                          |

## REVIEWERS

| Name              | Position                                                   |
|-------------------|------------------------------------------------------------|
| Charlotte Barnett | Assistant Development Advisor - BI                         |
| Chris Holroyd     | Development Advisor - Bl                                   |
| James Haddon      | Senior Development Advisor - BI, Reporting & Data Analysis |
| Pushpa Mistry     | Assistant Development Advisor - HR/OLM/Self Service        |
| Dionne Domingos   | Development Advisor - Payroll and Pensions                 |
|                   |                                                            |

## DISTRIBUTION

| Copy No. | Name           | Location        |
|----------|----------------|-----------------|
| 1        | Library Master | Project Library |
| 2        |                |                 |

# CONTENTS

|                                          | . 2 |
|------------------------------------------|-----|
| Change Record                            | . 2 |
| Reviewers                                | . 2 |
| DISTRIBUTION                             | . 2 |
| CONTENTS                                 | .3  |
| Design Assumptions                       | .4  |
| Examples                                 | .4  |
| Workforce Information Verifier Dashboard | .5  |
| Job Role / Pay Band Combinations         | .6  |
| Job Role / Occupation Code Combinations  | .7  |
| Pay Band / Occupation Code Combinations  | .8  |
| By Positions Tab                         | .8  |
| By Individual Assignments Tab            | .9  |

## **Design Assumptions**

The following design assumptions have been made and can be applied to all analyses and dashboards:

- 1. All analyses have an export button to enable the user to export to their format of choice.
- 2. All analyses have an 'Add to Briefing Book' button enabled to allow the user to group national analyses together into a board-report type document.
- 3. All dashboards are designed on a screen resolution of 1024 x 768 pixels to prevent horizontal scroll bars being displayed (except where wide tables of data are required).

## Examples

Where applicable, the examples included in this document contain fictional data only. The names and other personal details are fictional although look realistic enough to provide a useful example.

## **Workforce Information Verifier Dashboard**

## Description

The Occupation Code and Job Role Verifier Dashboard has been developed to help identify possible discrepancies between Occupation Code, Staff Group/Job Role and Pay Band that may exist within Assignments and their related Positions held in the ESR.

## Allocation

This dashboard is available to the following URPs:

XXX BI Administration XXX HR Administration XXX HR Administration (With RA) XXX HR Management XXX Local Workstructures Administration

## Prompts

Organisation Staff Group Job Role Occupation Code

## **Job Role / Pay Band Combinations** *Description*

This analysis is designed to show whether a combination of Job Role and Pay Band is likely to be compatible. The combination is given either a Red, Amber or Green status.

#### Data Items

| Count of Positions           |  |
|------------------------------|--|
| Job Role and Pay Band Status |  |

## View Selectors

View as Pie Graph (default) or Table

## Example Screenshot

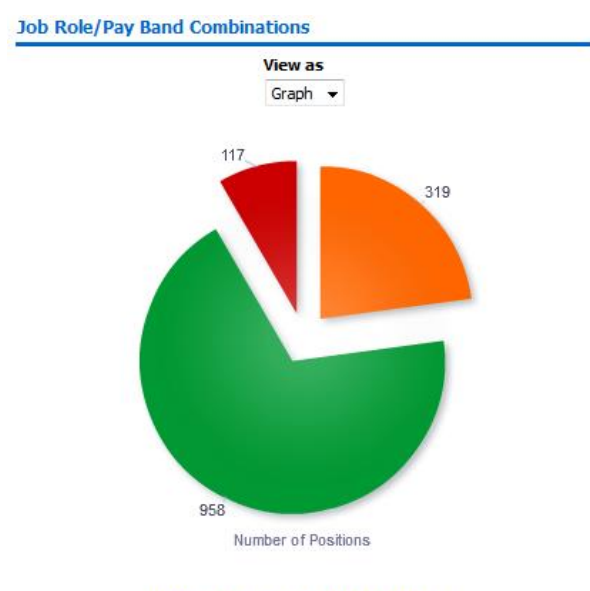

Refresh - Print - Export - Add to Briefing Book

Actions

Click -> By Positions Tab

## **Job Role / Occupation Code Combinations** *Description*

This analysis is designed to show whether a combination of Job Role and Occupation Code is likely to be compatible. The combination is given either a Red, Amber or Green status.

#### Data Items

| Count of Positions                  |  |
|-------------------------------------|--|
| Job Role and Occupation Code Status |  |

## View Selectors

View as Pie Graph (default) or Table

## Example Screenshot

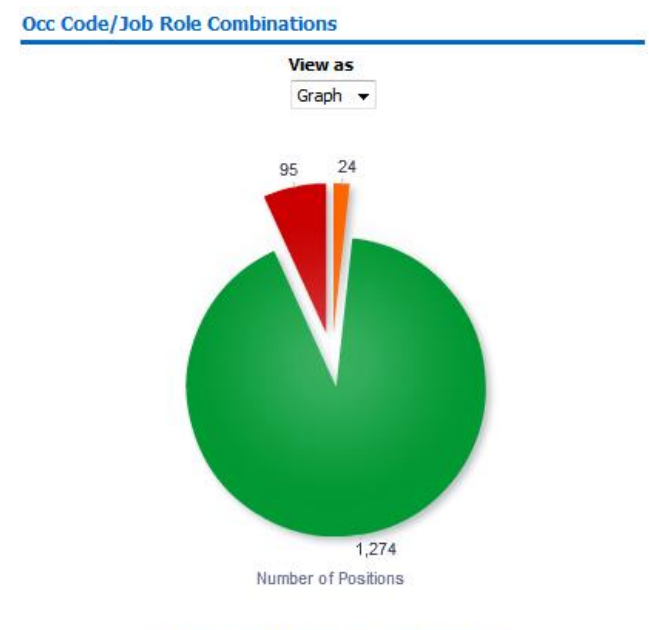

Refresh -Print - Export - Add to Briefing Book

Actions Click -> By Positions Tab

## **Pay Band / Occupation Code Combinations** *Description*

This analysis is designed to show whether a combination of Pay Band and Occupation Code is likely to be compatible. The combination is given either a Red, Amber or Green status.

#### Data Items

| Count of Positions                  |  |
|-------------------------------------|--|
| Pay Band and Occupation Code Status |  |

#### View Selectors

View as Pie Graph (default) or Table

## Example Screenshot

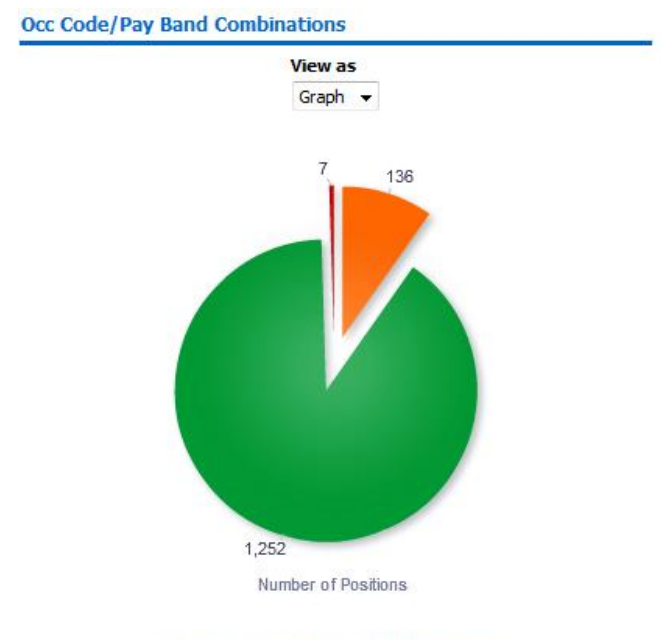

Refresh - Print - Export - Add to Briefing Book

## Actions

Click -> By Positions Tab

## **By Positions Tab**

## Description

This tab is designed to provide the user with a list of positions and whether the combination of Job Role, Pay Band and Occupation Code is likely to be compatible. The combination is given either a Red, Amber or Green status

#### Data Items

| Number of Assignments | Position Number |
|-----------------------|-----------------|
| Organisation          | Position Title  |
| Occupation Code       | Staff Group     |

| Role                  | Pay Grade             |
|-----------------------|-----------------------|
| Pay Grade Description | Occ Code & Pay Band   |
| Job Role & Occ Code   | Job Role and Pay Band |

## Conditional Formatting

RAG Status set against Occ Code & Pay Band, Job Role & Occ Code and Job Role & Pay Band fields.

## Example Screenshot

Analysis By Position

Organisation(s) (All Column Yalues) 💌 Staff Group(s) (All Column Yalues) 💌 Job Role(s) (All Column Yalues) 💌 Occupation Code(s) (All Column Yalues) 💌 Next (Apply, Reset v Next (Apply, Reset v)

| Number of<br>Assignments | Nu  | sition<br>mber | Organisation               | Position Title                     | Occupation<br>Code | Staff Group                         | Role                          | Pay<br>Grade | Pay Grade<br>Description             | Occ Code & Pay<br>Band | Job Role & Occ<br>Code | Job Role & Pay<br>Band |
|--------------------------|-----|----------------|----------------------------|------------------------------------|--------------------|-------------------------------------|-------------------------------|--------------|--------------------------------------|------------------------|------------------------|------------------------|
|                          | 101 | 84608          | 504 Ward 10                | Staff Nurse Band 6                 | N6A                | Nursing and Midwifery<br>Registered | Staff Nurse                   | XR06         | Review Body Band 6                   | Green                  | Green                  | Green                  |
|                          | 98  | 84278          | 504 Ward 9                 | Staff Nurse Band 5                 | N6A                | Nursing and Midwifery<br>Registered | Staff Nurse                   | XR05         | Review Body Band 5                   | Green                  | Green                  | Green                  |
|                          | 45  | 84566          | 504 Ward 9                 | Health Care Asst Band 3            | N7A                | Nursing and Midwifery<br>Registered | Enrolled Nurse                | XR03         | Review Body Band 3                   | Red                    | Green                  | Red                    |
|                          | 36  | 84696          | 504 Trust Board            | Director of Nursing                | NOA                | Nursing and Midwifery<br>Registered | Director of Nursing           | CR91         | A & C Grade 10                       | Green                  | Green                  | Green                  |
|                          | 32  | 236112         | 504 Anaesthetics           | Speciality Registrar Core Training | 091                | Medical and Dental                  | Specialty Registrar           | MN39         | Specialty Registrar Core<br>training | Green                  | Green                  | Green                  |
|                          | 28  | 236111         | 504 Anaesthetics           | Speciality Registrar               | 091                | Medical and Dental                  | Specialty Registrar           | MN37         | Specialty Registrar                  | Green                  | Green                  | Green                  |
|                          | 21  | 84137          | 504 Ward 12                | Health Care Asst Band 3            | N78                | Nursing and Midwifery<br>Registered | Enrolled Nurse                | XR03         | Review Body Band 3                   | Red                    | Green                  | Red                    |
|                          | 17  | 237242         | 504 Psychology             | Clinical Psychologist              | SAL                | Add Prof Scientific and<br>Technic  | Clinical Psychologist         | XR09         | Review Body Band 8 -<br>Range B      | Green                  | Green                  | Green                  |
|                          | 17  | 84054          | 504 Ward 12                | Sister/Charge Nurse Band 7         | N6B                | Nursing and Midwifery<br>Registered | Sister/Charge Nurse           | XR07         | Review Body Band 7                   | Green                  | Green                  | Green                  |
|                          | 17  | 84184          | 504 Warwick Midwifery Team | Midwife Band 7                     | N2C                | Nursing and Midwifery<br>Registered | Midwife                       | XR07         | Review Body Band 7                   | Green                  | Green                  | Green                  |
|                          | 16  | 84081          | 504 Ward 7                 | Health Care Asst Band 1            | N9A                | Additional Clinical Services        | Health Care Support<br>Worker | XR01         | Review Body Band 1                   | Red                    | Green                  | Amber                  |

## By Individual Assignments Tab

#### Description

This tab is designed to provide the user with a list of assignments and whether the combination of Job Role, Pay Band and Occupation Code is likely to be compatible. The combination is given either a Red, Amber or Green status

#### Data Items

| Assignment Number     | Employee Name         |
|-----------------------|-----------------------|
| Organisation          | Position Title        |
| Occupation Code       | Staff Group           |
| Role                  | Pay Grade             |
| Pay Grade Description | Occ Code & Pay Band   |
| Job Role & Occ Code   | Job Role and Pay Band |
| Position Number       | Area of Work          |

#### Conditional Formatting

RAG Status set against Occ Code & Pay Band, Job Role & Occ Code and Job Role & Pay Band fields.

## Example Screenshot

## Organisation(s) (Al Column Value) 🗶 Staff Group(s) (Al Column Values) 🗶 Job Role(s) (Al Column Values) 🗶 Ocupation Code(s) (Al Column Values) 🗶 Next Apply Reset -

Analysis By Assignment

| Assignment<br>Number | Organisation        | Employee Name                  | Staff Group                         | Role                  | Occupation<br>Code | Position Title                       | Position<br>Number | Pay<br>Grade | Pay Grade<br>Description        | Occ Code &<br>Pay Band | Job Role &<br>Occ Code | Job Role &<br>Pay Band |
|----------------------|---------------------|--------------------------------|-------------------------------------|-----------------------|--------------------|--------------------------------------|--------------------|--------------|---------------------------------|------------------------|------------------------|------------------------|
| 20055144             | 504 Psychology      | Jackson05, Mr. Sam<br>Simon    | Add Prof Scientific and<br>Technic  | Clinical Psychologist | SAL                | Clinical Psychologist                | 237250             | XR09         | Review Body Band 8 -<br>Range B | Green                  | Green                  | Green                  |
| 20055145             | 504 Human Resources | Edwards05, Mr. Samuel<br>(Sam) | Administrative and<br>Clerical      | Senior Manager        | GOA                | Special Project Education Consultant | 84328              | WSMA         | Senior Managers                 | Amber                  | Green                  | Amber                  |
| 20055147             | 504 Psychology      | Khan 14, Mrs. Sinita           | Add Prof Scientific and<br>Technic  | Clinical Psychologist | SAL                | Clinical Psychologist                | 237242             | XR09         | Review Body Band 8 -<br>Range B | Green                  | Green                  | Green                  |
| 20055148             | 504 Ward 10         | Dixon03, Mr. Simon             | Nursing and Midwifery<br>Registered | Sister/Charge Nurse   | N6A                | Sister/Charge Nurse G - Ward 10      | 84639              | NP46         | Nurse - Scale G                 | Amber                  | Green                  | Amber                  |
| 20055149             | 504 Trust Board     | Dalziel 15, Dr Maureen         | Administrative and<br>Clerical      | Finance Director      | GOA                | Director of Finance                  | 84476              | WSMA         | Senior Managers                 | Amber                  | Green                  | Amber                  |
| 20055150             | 504 Trust Board     | Leese12, Mrs. Vivian           | Nursing and Midwifery<br>Registered | Director of Nursing   | NOA                | Director of Nursing                  | 84696              | AK11         | ASC Scale B (Frozen<br>Bonus)   | Amber                  | Green                  | Amber                  |
| 20055151             | 504 Ward 2          | Tuller04, Mrs. Lily Tara       | Nursing and Midwifery<br>Registered | Staff Nurse           | N6A                | Staff Nurse Band 5                   | 84351              | XR05         | Review Body Band 5              | Green                  | Green                  | Green                  |
| 20055152             | 504 Ward 7          | Ayres14, Mrs. Pamela           | Nursing and Midwifery<br>Registered | Staff Nurse           | N6A                | Staff Nurse Band 6                   | 84872              | XR06         | Review Body Band 6              | Green                  | Green                  | Green                  |
| 20055153             | 504 Ward 9          | Steele07, Mrs. Kerry           | Nursing and Midwifery<br>Registered | Staff Nurse           | N6A                | Staff Nurse Band 5                   | 84278              | XR05         | Review Body Band 5              | Green                  | Green                  | Green                  |
| 20055154             | 504 Ward 9          | Steele03, Mrs. Kerry           | Nursing and Midwifery<br>Registered | Staff Nurse           | N6A                | Staff Nurse Band 5                   | 84278              | XR05         | Review Body Band 5              | Green                  | Green                  | Green                  |
| 20055155-2           | 504 Ward 1          | Craddock14, Mr. Stuart         | Nursing and Midwifery<br>Registered | Sister/Charge Nurse   | N6A                | Sister/Charge Nurse Band 8           | 84157              | XR08         | Review Body Band 8 -<br>Range A | Amber                  | Green                  | Amber                  |